# Declaración ANUAL 2016

Declaración Anual de Asalariados 2016. Instructivo de llenado.

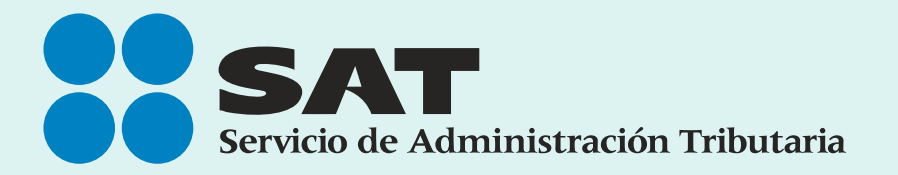

SAT... imás fácil, más rápido!

# Contenido

| 1. | Principales ventajas                      | 3  |
|----|-------------------------------------------|----|
| 2. | Características técnicas mínimas          | 3  |
| 3. | Acceso a la aplicación                    | 5  |
| 4. | Llenado de la declaración                 | 8  |
| 5. | Declaración con propuesta                 | 9  |
| 6. | Declaración con captura manual            | 10 |
| 7. | Determinación del Impuesto Sobre la Renta | 14 |
| 8. | Verificación de la declaración            | 17 |
| 9. | Envío de la declaración                   | 17 |

# 1. Principales ventajas.

- Facilita la presentación de tu Declaración anual si solamente tienes ingresos por sueldos y salarios
- Precarga de tus datos de identificación y la información que hubiere presentado tu retenedor en la Declaración Informativa Múltiple (DIM).
- Declaración pre llenada y precarga de facturas electrónicas y constancias de créditos hipotecarios.
- Generación automática de líneas de captura para el pago en parcialidades.
- Facilidad para habilitar tu Buzón tributario en la declaración.
- Eliminación de dependencia de actualizaciones de Java y Silverlight.

# 2. Características técnicas mínimas.

Para presentar la declaración, tu equipo de cómputo debe contar con las siguientes características mínimas:

| Componente                 | Descripción                                                                                            |
|----------------------------|----------------------------------------------------------------------------------------------------|
| Procesador                 | Pentium a 2.0 Ghz o equivalente (mínimo).<br>Pentium a 2.5 Ghz o equivalente<br>(recomendado).         |
| Memoria RAM                | 4 GB (mínimo).<br>8 o más GB (recomendado).                                                            |
| Disco Duro                 | 5 GB mínimo de espacio disponible.                                                                     |
| Periféricos                | Mouse y teclado.                                                                                       |
| Puertos de Entrada /Salida | 1 puerto USB deseable.                                                                                 |
| Comunicaciones por cada PC | Conexión a Internet de 1 Mbps mínimo.                                                                  |
| Monitor                    | Monitor a color.<br>Calidad de color a 16 bits.<br>Resolución 1024 x 768 recomendada.                  |
| Impresora                  | La impresora deberá estar conectada en<br>red o directamente a la computadora<br>utilizada (deseable). |

## Sistemas operativos y navegadores Web (browsers)

Combinación de los principales sistemas operativos y navegadores (browsers) soportados.

|                   |                     |              |                   |                                  |                                | SIST         | EMA          | OPERA                        | TIVO                       |                            |                                |              |                |             |
|-------------------|---------------------|--------------|-------------------|----------------------------------|--------------------------------|--------------|--------------|------------------------------|----------------------------|----------------------------|--------------------------------|--------------|----------------|-------------|
|                   |                     |              |                   | Equipo d                         | le Cómp                        | outo         |              |                              |                            | MAC                        | !                              | Dis<br>N     | posit<br>Aóvil | tivos<br>es |
| NAVEGADOR         | VERSIÓN             | Window 10    | Windows<br>Server | Windows<br>Server<br>2008 R2 SP1 | Windows<br>Server<br>2008 SP 2 | Windows 8.1  | Windows 8    | Windows 7 SP1<br>o posterior | MAC OS X 10.10<br>Yosemite | MAC OS X 10.9<br>Mavericks | MAC OS X 10.8<br>Mountain Lion | Window 8.1   | Android 4.4    | iOS 8       |
| Internet Explorer | 10                  |              | $\checkmark$      | $\checkmark$                     | $\checkmark$                   |              | $\checkmark$ | $\checkmark$                 |                            |                            |                                |              |                |             |
| Internet Explorer | 11                  | $\checkmark$ | $\checkmark$      | $\checkmark$                     | $\checkmark$                   | $\checkmark$ | $\checkmark$ | $\checkmark$                 |                            |                            |                                | $\checkmark$ |                |             |
| Windows Edge      |                     | $\checkmark$ |                   |                                  |                                |              |              |                              |                            |                            |                                |              |                |             |
| Firefox           | 32<br>ó superior    | $\checkmark$ | $\checkmark$      | $\checkmark$                     | $\checkmark$                   | $\checkmark$ | $\checkmark$ | $\checkmark$                 |                            |                            |                                |              |                |             |
| Google Chrome     | 33<br>ó superior    | $\checkmark$ | $\checkmark$      | $\checkmark$                     | $\checkmark$                   | $\checkmark$ | $\checkmark$ | $\checkmark$                 |                            |                            |                                |              | 44             |             |
| Safari            | 6.2.2<br>ó superior |              |                   |                                  |                                |              |              |                              | $\checkmark$               | $\checkmark$               | $\checkmark$                   |              |                | 8.0.4       |

Componentes, complementos o aplicaciones mínimas que deberán instalarse en el equipo de cómputo personal

#### Software complemento

| Componente                                                                | Instalación / Configuración                                                                                                    |
|---------------------------------------------------------------------------|----------------------------------------------------------------------------------------------------|
| Para consulta e impresión<br>de la declaración y acuse<br>de recibo:<br>C | Software gratuito Adobe Reader versión 10.0<br>como mínimo para ver e imprimir archivos<br>PDF (Portable Document Format, por sus<br>siglas en inglés). |
| $\lambda$                                                                 | http://www.adobe.com/products/acrobat/<br>readstep2_allversions.html                                                                                    |
| Acrobat Reader                                                            |                                                                                                    |

#### 3. Acceso al sistema.

Para ingresar al sistema, sigue la ruta www.sat.gob.mx: -Declaraciones/ Anuales/ Personas Físicas/ Asalariados.

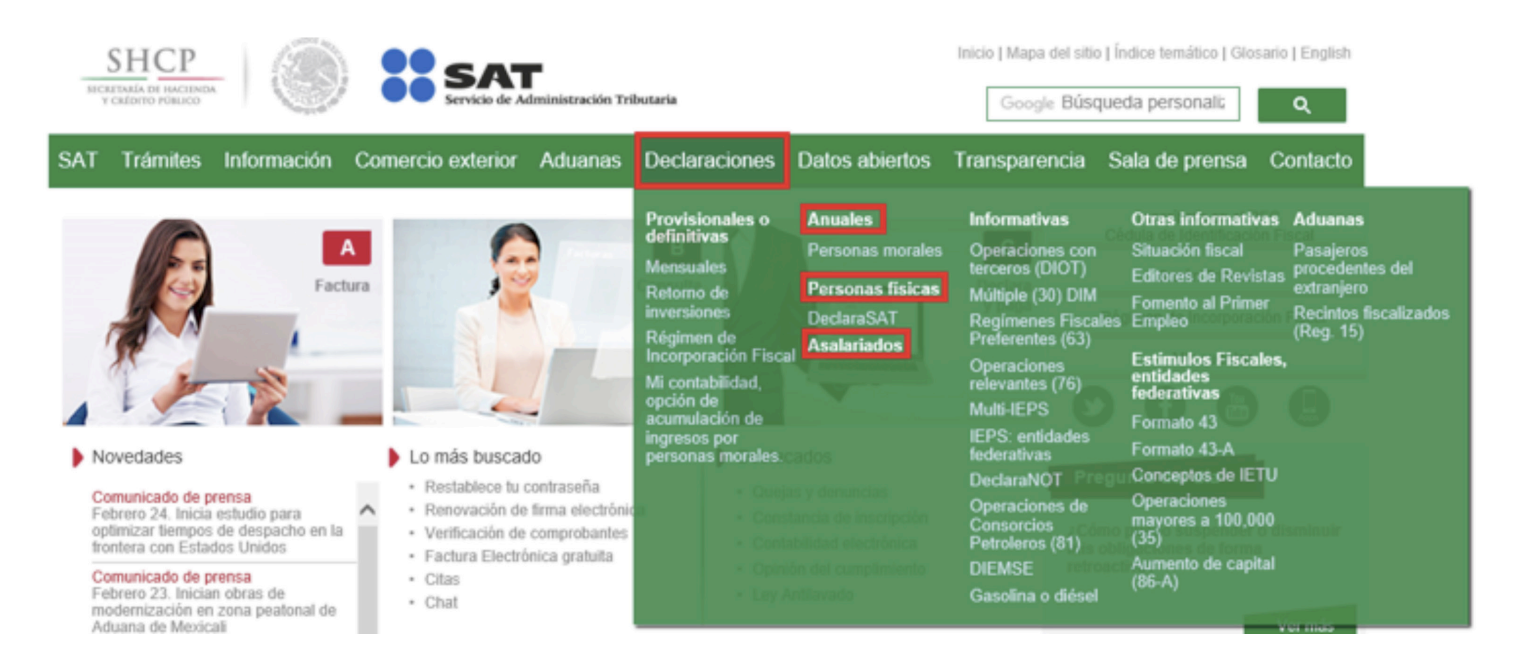

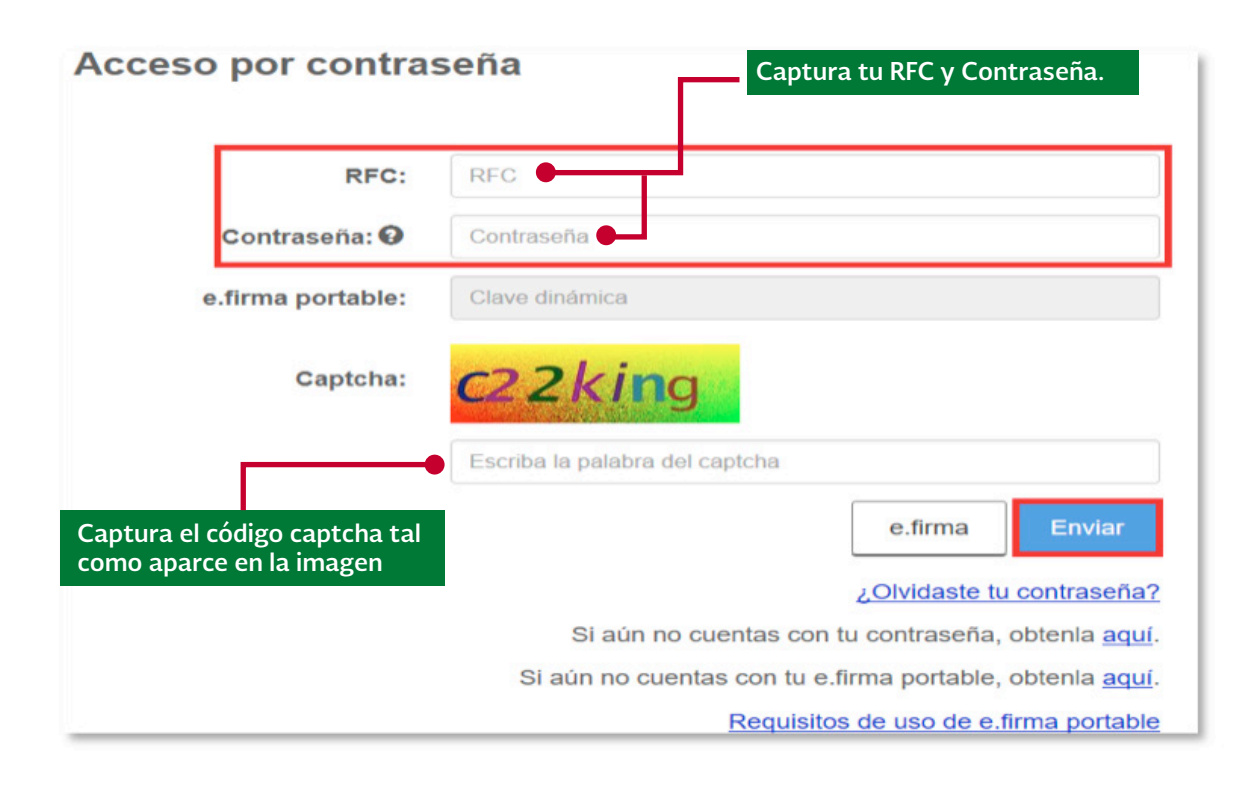

Nota: Si cuentas con e.firma portable, deberás capturar tu clave dinámica.

|                                | Ubica los archi<br>e ingresa tu cla | vos .cer y<br>ve privad | .key de<br>la. | tu e.firma |
|--------------------------------|-------------------------------------|-------------------------|----------------|------------|
| Acceso con e.firma             |                                     |                         |                |            |
| Certificado (.cer):            |                                     | +                       |                |            |
| Ubicación del certificado      |                                     |                         |                | Buscar     |
| Clave privada (.key):          |                                     |                         |                |            |
| Ubicación de la llave privada  |                                     |                         |                | Buscar     |
| Contraseña de clave privada: 😡 |                                     |                         |                |            |
| Contraseña                     |                                     |                         |                |            |
| RFC:                           |                                     |                         |                |            |
| RFC                            |                                     |                         |                |            |
| Captcha: 7nd8n8d               |                                     |                         |                |            |
| Escriba la palabra del captcha |                                     |                         |                |            |
|                                |                                     | Contrase                | eña            | Enviar     |

Una vez que hayas ingresado al sistema podrás ver el siguiente menú:

**Presentar declaración:** Para presentar declaraciones normales y complementarias de los ejercicios 2002 a 2016.

**Consultar declaración:** Para realizar la consulta de las declaraciones enviadas de los ejercicios 2002 a 2016.

**Impresión de acuse:** Reimprime el acuse de la declaración enviada y en su caso, la línea de captura de los ejercicios 2002 a 2016.

**Declaraciones pagadas:** Verifica las declaraciones ya enviadas y pagadas de los ejercicios 2002 a 2016.

Elige **Presentar declaración** para proceder con el llenado.

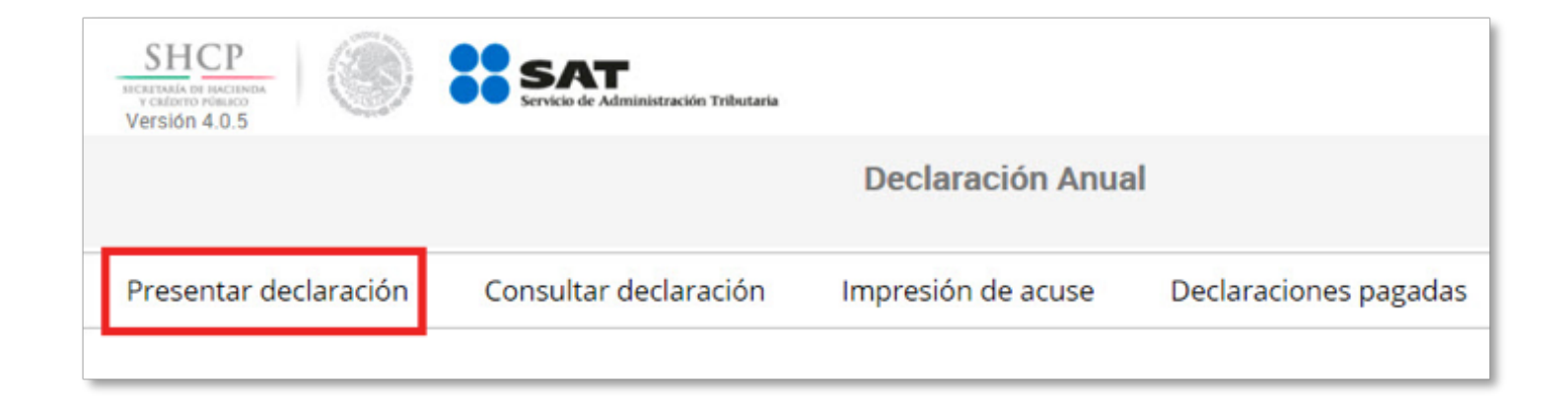

Para la presentación de la declaración, inicia indicando en el perfil del contribuyente si deseas activar en ese momento tu Buzón Tributario si optas por hacerlo, captura tu correo electrónico y confírmalo.

| Perfil del contribuyente                                  |                                                         |           |
|-----------------------------------------------------------|---------------------------------------------------------|-----------|
| Activa tu Buzón Tributario.                               |                                                         |           |
| A través del Buzón puedes realizar cualquier trámite, dar | seguimiento al mismo y consultar tu información fiscal. |           |
| ¿Deseas activarlo?                                        | Activar ahora. Activar después.                         |           |
| Correo Electrónico:                                       | Confirmar Correo Electrónico                            |           |
| Correo Electrónico                                        | Confirmar Correo Electrónico                            | Confirmar |
|                                                           |                                                         |           |

Si eliges activarlo después, deberás continuar con la captura de tu declaración.

## 4. Llenado de la declaración.

Posteriormente deberás seleccionar el tipo de declaración (Normal o Complementaria) que vas a presentar y el ejercicio que declararás (de 2002 a 2016):

| Declara        | ación                                  |   |                               |              |           |
|----------------|----------------------------------------|---|-------------------------------|--------------|-----------|
|                | Ejercicio<br>2016                      | ~ | Tipo de declaración<br>Normal | ~            |           |
| Ingreso        | os a declarar                          |   |                               |              |           |
|                |                                        | ( | 💓 🖌 Sueldos, salarios y       | y asimilados |           |
| ¿Deseas agrega | ar otro tipo de ingreso?<br>de ingreso |   |                               |              |           |
|                |                                        |   |                               |              | Siguiente |

En el sistema podrás visualizar las siguientes opciones de llenado para la presentación de tu declaración anual 2016:

- Declaración con propuesta.
- Declaración con llenado manual.

## 5. Declaración con propuesta.

El sistema envía un mensaje referente a la información precargada en la base de datos del SAT.

Para el pre llenado de tu declaración anual, el Servicio de Administración Tributaria cuenta con información presentada por tu(s) retenedor(es) así como de las facturas emitidas a tu nombre. Favor de verificarla o en su caso modificarla El SAT pone a tu disposición una propuesta para tu declaración anual de 2016, basada en los datos que reportó tu empleador y las facturas electrónicas emitidas a tu nombre que podrían considerarse deducción personal, verifica la información.

| Verifica la información<br>de tus ingresos.                                                           | Verifica la información<br>de tus deducciones.                                                              |                                  |         |
|----------------------------------------------------------------------------------------------------|----------------------------------------------------------------------------------------------------|----------------------------------|---------|
| Ingresos 🔶                                                                                            | Deducciones personales                                                                                      | Determina                        | ición   |
| ISR Determinación de Impuesto                                                                         |                                                                                                    |                                  |         |
| Determinación del ISR                                                                                 |                                                                                                    |                                  |         |
| Ponemos a tu consideración una propuesta de tu<br>retenciones) y las facturas emitidas a tu nombre qu | Declaración Anual basada en los datos proporcionados<br>le pueden constituirse como deducciones personales. | s por tu empleador (ingresos y   |         |
| Revisa la información dando clic en el botón de de<br>Acepto.                                         | talle y si estas de acuerdo da clic en Acepto. Para modif                                                   | icar la propuesta da clic en No  |         |
| Ingresos acumulables                                                                                  |                                                                                                    | 84,383                           |         |
| Deducciones personales                                                                                |                                                                                                    | 12,657                           | Detaile |
| Subsidio al empleo                                                                                    |                                                                                                    |                                  | 2,611   |
| ISR retenido                                                                                          |                                                                                                    |                                  | 14,700  |
| ISR a favor                                                                                           |                                                                                                    |                                  | 12,037  |
| Quedan a salvo las facultades de revisión de la auto<br>Federación vigente.                           | oridad fiscal, de conformidad con lo establecido por el arti                                                | iculo 42 del Código Fiscal de la |         |
|                                                                                                    | Acepto propuesta No acepto propuesta                                                                        |                                  |         |

Si estás de acuerdo da clic en **Acepto propuesta**, para modificar la información da clic en **No acepto propuesta.** 

**Nota:** Es importante resaltar que dentro de la propuesta no se podrá modificar la información de los apartados "Ingresos" y "Deducciones".

\*Continúa en el numeral 7. Determinación del Impuesto Sobre la Renta.

#### 6. Declaración con captura manual.

Si no estás de acuerdo con la propuesta que te brinda el SAT, realiza el registro de manera manual.

**Nota:** Si tu empleador no ha presentado la información de las retenciones que te realizó, aparecerá la siguiente ventana informativa

| El Servicio de Administración Tributaria no cuenta con información para el pre llenado<br>de tu declaración anual. Favor de proceder con tu captura. | ×  |
|----------------------------------------------------------------------------------------------------|----|
|                                                                                                    | ок |

En el apartado de **Ingresos** podrás verificar la información que tu empleador declaró, si no estás de acuerdo con la misma la podrás modificar y en su caso agregar nuevos registros.

| Ingresos                                                                                               |                            | Deducciones person                     | ales                     | Determina           | ción            | Pego            |        |   |
|----------------------------------------------------------------------------------------------------|----------------------------|----------------------------------------|--------------------------|---------------------|-----------------|-----------------|--------|---|
| Sueldos, Salarios                                                                                      | s y Asimilados             |                                        |                          |                     |                 |                 |        |   |
| ngresos                                                                                                |                            |                                        |                          |                     |                 |                 | _      |   |
| gresos anuales                                                                                         | Da clic para a<br>un nuevo | agregar                                | L                        |                     |                 | 129,411         | etalle |   |
| eldos y selerios ×                                                                                     |                            |                                        |                          |                     |                 |                 |        |   |
| Shares 1                                                                                               |                            |                                        |                          |                     |                 |                 |        |   |
| Nuevo                                                                                                  |                            |                                        |                          |                     |                 |                 |        |   |
| Nuevo<br>RFC del retenedor                                                                             | Nombre, denominaci         | din o razdin social                    | Ingreso anual            | Ingreso esento      | Subsidio empleo | Retenciones ISR |        | - |
| NJEVO<br>RFC del retenedor<br>CAR010101123                                                             | Nombre, denominaci         | din o razón social<br>CARRIER SA DE CV | Ingreso anual<br>129,411 | Ingreso exento<br>O | Subsidio empleo | Retenciones ISR | Ø 0    | - |
| RFC del retenedor<br>CAR010101123                                                                      | Nombre, denominació        | tin o razón social<br>CARRIER SA DE CV | Ingress anual<br>129,411 | ingreso esento<br>O | Subsidio empleo | Retenciones ISR | Ø 0    | ~ |
| RFC del retenedor<br>CAR010101123                                                                      | Nombre, denominaci         | tin o razón social<br>CARRIER SA DE CV | Ingreso anual<br>129,411 | Ingreso esento<br>O | Subsidio empleo | Retenciones ISR | •      |   |
| RFC del retenedor<br>CAR010101123<br>hgresos exentos                                                   | Nombre, denominaci         | din o razón social<br>CARRIER SA DE CV | Ingreso anual<br>129,411 | Ingreso esento<br>O | Subsidio empleo | Retenciones ISR | 0<br>1 | ~ |
| BEC del retenedor<br>CAR010101123<br>Agresos exentos<br>Agresos ecumulables                            | Nombre, denominaci         | tin o razón social<br>CARRIER SA DE CV | Ingreso anual<br>129,411 | Ingreso esento<br>O | Subsidio empleo | Retenciones ISR | 0      |   |
| RFC del retenedor<br>CAR010101123<br>Agresos exentos<br>Agresos ecumulables<br>Aubsidio para el empleo | Nombre, denominaci         | din o razón social<br>CARRIER SA DE CV | Ingreso anual<br>129,411 | Ingreso esento<br>O | Subsidio empleo | Retenciones ISR | C •    | ~ |

## Verifica y/o captura tus **ingresos**.

| Ingresos                                              | Deducciones personales               | Determinación                            |
|-------------------------------------------------------|--------------------------------------|------------------------------------------|
| (()) Sueldos, Salarios y Asimilados                   |                                      | Podrás ver y/o detallar<br>tus ingresos. |
| • Ingresos                                            |                                      |                                          |
| Ingresos anuales                                      |                                      | 0 Detaile                                |
| Ingresos exentos                                      |                                      | 0                                        |
| Ingresos acumulables                                  |                                      | 0                                        |
| Subsidio para el empleo                               |                                      | 0                                        |
| Impuesto retenido                                     |                                      | 0                                        |
| ¿Pagaste ISR en el extranjero por sueldos y salarios? | No                                   | ~                                        |
|                                                       | Guarda la informa<br>constantemente. | ción<br>Guardar Revisar Enviar           |

Podrás modificar o eliminar el (los) registro (s) que realizaste.

| RFC del retenedor | Nombre, denominación o razón social | Ingreso anual | Ingreso exento | Subsidio empleo | Retenciones ISR |     | 0 |
|-------------------|-------------------------------------|---------------|----------------|-----------------|-----------------|-----|---|
| AXA010101235      | AXA                                 | 562,415       | 98,919         |                 | 116,523         | 0 🛛 |   |

Ingresa la información de tus **Deducciones personales**, el sistema te muestra el monto máximo que puedes considerar en cada caso.

|                                                                    |                                  |                                                                                |                        | Inicio   Cerrar Sesión |
|--------------------------------------------------------------------|----------------------------------|--------------------------------------------------------------------------------|------------------------|------------------------|
| Ingresos                                                           | Deducciones personales           | Determinación                                                                  | Pago                   |                        |
| Deducciones personales                                             |                                  |                                                                                |                        |                        |
| Deducciones Personales                                             |                                  |                                                                                |                        |                        |
| ();<br>();<br>();<br>();<br>();<br>();<br>();<br>();<br>();<br>(); | 9 <b>A 🗳 🛍 🦡</b>                 | <ul> <li>Monto total deducible</li> <li>Monto total por<br/>deducir</li> </ul> | 0                      |                        |
| Encontrarás una b<br>descripción de la d<br>beneficiarios y mo     | reve<br>leducción,<br>nto máximo | Si deseas a<br>nueva dedu                                                      | gregar una<br>ucción.  |                        |
|                                                                    |                                  |                                                                                | Guardar Revisar Enviar |                        |

| Proporciona los datos de la factura              | Debes indicar la información del<br>gasto de que se trate: Concepto,<br>RFC de quién proporciona el<br>servicio y el monto total del<br>gasto. |
|--------------------------------------------------|----------------------------------------------------------------------------------------------------|
| Tipo de deducción                                | ⑦ Descripción o concepto                                                                                                    |
| Honorarios médicos, dentales y gastos hospital ~ |                                                                                                    |
| RFC del emisor                                   | Importe total                                                                                                    |
| 1                                                | 0.00 !                                                                                                    |
| Nombre, denominación o razón social              | ⑦ Monto deducible                                                                                                    |
|                                                  | 0.00                                                                                                    |
| Fecha de emisión                                 | Cantidad recuperada de los gastos efectuados                                                                                                   |
| !                                                | 0.00                                                                                                    |
| Forma de pago                                    |                                                                                                    |
| Sin Seleccion v 1                                |                                                                                                    |
|                                                  | Cerrar Guardar                                                                                                    |

| Ingresos                                                             | Deducciones | personales                                                                |           | Determinación |                |
|----------------------------------------------------------------------|-------------|---------------------------------------------------------------------------|-----------|---------------|----------------|
| Deducciones personales                                               |             |                                                                           |           |               |                |
| O Deducciones Personales                                             |             |                                                                           |           |               |                |
| V                                                                    |             | <ul> <li>Monto total d</li> <li>Monto total p</li> <li>deducir</li> </ul> | leducible |               | 0              |
| Tipo de deducción                                                    |             | Facturado                                                                 | Deducible |               |                |
| <ul> <li>Honorarios médicos, dentales y gastos hospitalar</li> </ul> | rios        | 500.00                                                                    | 0.00      |               |                |
| • Pagos por servicios educativos (Colegiaturas)                      |             | 2,000.00                                                                  | 0.00      |               |                |
|                                                                      |             |                                                                           |           |               | Agregar        |
|                                                                      |             | Guarda<br>la información.                                                 |           | Guardar       | Revisar Enviar |

\*Continúa en el numeral 7. Determinación del Impuesto Sobre la Renta.

El sistema mostrará la información correspondiente a tus compras y gastos con base en las facturas electrónicas emitidas con tu RFC. En el apartado de **Ingresos**, podrás verificar la información que tu empleador declaró, si no estás de acuerdo con la misma la podrás modificar y en su caso **Agregar** un nuevo registro.

| Ingresos                             | Deducciones personales | Determinación                                         |
|--------------------------------------|------------------------|-------------------------------------------------------|
| (iii) Sueldos, Salarios y Asimilados |                        | Da clic para desplegar el<br>detalle de tus ingresos. |
| Ingresos                             |                        |                                                       |
| Ingresos anuales                     |                        | 2,400,000 Detaile                                     |
| Ingresos exentos                     |                        | 10,382                                                |
| Ingresos acumulables                 |                        | 679,618                                               |
| Ingresos no acumulables              |                        | 1,710,000                                             |
| Subsidio para el empleo              |                        | 0                                                     |

Verifica los gastos reportados y clasifica los que considerarás como deducciones para el cálculo de tu declaración.

| Deducciones Personales                                                                                                    | 1                                                                                                    |                                                     |                                          |            |                  |                                                                  |
|----------------------------------------------------------------------------------------------------|----------------------------------------------------------------------------------------------------|-----------------------------------------------------|------------------------------------------|------------|------------------|------------------------------------------------------------------|
| V:: i<br>iii iii iii iii iii iii iii iii                                                                                                    | .2 <b>A ÷ A</b>                                                                                                    | Total deducible<br>Por deducir (Tope<br>máximo)     |                                          | 13,288     |                  |                                                                  |
| Tipo de deducción                                                                                                    |                                                                                                    | Facturado                                           | Deducible                                |            |                  |                                                                  |
| <ul> <li>Honorarios médicos,</li> </ul>                                                                                                    | , dentales y gastos hospitalarios                                                                                                    | 14,818.72                                           | 10,788.20                                |            |                  |                                                                  |
|                                                                                                    |                                                                                                    |                                                     |                                          |            |                  |                                                                  |
| Intereses reales efect<br>hipotecarios (casa habit      BEC del emisor                                                                                               | ctivamente pagados por créditos<br>tación)                                                                                                    | 2,500.00                                            | 2,500.00                                 |            | Da<br>ded<br>las | clic en el tipo de<br>lucción para despleg<br>facturas cargadas. |
| Intereses reales efect<br>hipotecarios (casa habit     RFC del emisor     CFM970519EC3                                                                               | tivamente pagados por créditos<br>ación)<br>Nombre, denominación o razón social<br>PRODUCTOS HITOMICHI DE QUERETAI                                                       | 2,500.00                                            | 2,500.00                                 |            | Da<br>ded<br>las | clic en el tipo de<br>lucción para despleg<br>facturas cargadas. |
| Intereses reales efect<br>hipotecarios (casa habit<br>RFC del emisor<br>CFM970519EC3<br>1                                                                            | tivamente pagados por créditos<br>acción)<br>Nombre, denominación o razón social<br>PRODUCTOS HITOMICHI DE QUERETA/<br>Intereses reales pagados p<br>crédito hipotecario | 2,500.00                                            | 2,500.00<br>2,500.00<br>2,500.00         | 6          | Da<br>ded<br>las | clic en el tipo de<br>lucción para despleg<br>facturas cargadas. |
| <ul> <li>Intereses reales efect hipotecarios (casa habit</li> <li>RFC del emisor</li> <li>CFM970519EC3</li> <li>1</li> <li>2</li> <li>Pagos por servicios</li> </ul> | tivamente pagados por créditos<br>ación)<br>Nombre, denominación o razón social<br>PRODUCTOS HITOMICHI DE QUERETAI<br>Intereses reales pagados p<br>crédito hipotecario  | 2,500.00<br>30 2,500.00<br>or 2,500.00<br>29,000.00 | 2,500.00<br>2,500.00<br>2,500.00<br>0.00 | <b>G O</b> | Da<br>ded<br>las | clic en el tipo de<br>lucción para despleg<br>facturas cargadas. |

\*Continúa en el numeral 7. Determinación del Impuesto Sobre la Renta.

#### 7. Determinación del Impuesto Sobre la Renta.

Una vez que concluyas con la captura y/o verificación de tus deducciones personales, en la opción que hayas elegido para el llenado de tu declaración, ingresa al apartado **Determinación**, donde podrás verificar el resultado obtenido en el ejercicio.

#### Saldo a favor

En caso de obtener un saldo a favor, debes elegir la opción de compensación o devolución; en este último caso deberás indicar tu CLABE interbancaria a 18 posiciones (misma que debe estar a tu nombre) y el Banco al que pertenece.

| Ingresos                                                                 | Deducciones personales | Determinación  |
|--------------------------------------------------------------------------|------------------------|----------------|
| ISR Determinación de Impuesto 1                                          |                        |                |
| Determinación del ISR                                                    |                        |                |
| Ingresos acumulables                                                     |                        | 925,617        |
| Deducciones personales                                                   |                        | 50,278 Detaile |
| Base gravable                                                            |                        | 875,339        |
| ISR conforme a la tarifa anual                                           |                        | 220,959        |
| ISR de sueldos y salarios por ingresos no acumulables                    |                        | 205,469        |
| ISR retenido                                                             |                        | 552,559        |
| ISR a favor                                                              |                        | 126,131        |
| En caso de obtener saldo a favor del ISP, indica la opción<br>que deseas | Elija una opción       | v 1            |

| Intereses reales efectivamente pagados por créditos hipotecarios (casa habitación)       24.000         Pagos por servicios educativos (Colegiaturas)       26.278 | Detalle - Deducciones personales                                                                                                 | ×      |
|----------------------------------------------------------------------------------------------------|----------------------------------------------------------------------------------------------------|--------|
| - altes for an unse concernos (conclusional)                                                                                                    | Intereses reales efectivamente pagados por créditos hipotecarios (casa habitación) Pagos por servicios educativos (Colegiaturas) | 24.000 |
| Course                                                                                                    | , alter for an unreal constraints (constrained)                                                                                  | Course |

## Saldo a cargo.

Si obtienes un impuesto a cargo, podrás verificar en la pestaña **Determinación** el resultado obtenido.

| De                             | claración Anual                  |               |                                       |
|--------------------------------|----------------------------------|---------------|---------------------------------------|
| Ingresos 🕕                     | Deducciones personales           | Determinación | Pago                                  |
| ISR Determinación de Impuesto  |                                  |               | resultado obtenido<br>de acuerdo a la |
| Determinación del ISR          |                                  |               | information capturaua.                |
| Ingresos acumulables           |                                  |               | 1,046,500 Detaile                     |
| Deducciones personales         |                                  |               | 0                                     |
| Base gravable                  |                                  |               | 1,046,500                             |
| ISR conforme a la tarifa anual |                                  |               | 276,661                               |
| Pagos provisionales            |                                  |               | 111,758                               |
| ISR retenido                   |                                  |               | 0                                     |
| ISR a cargo En s               | su caso, captura los             |               | 164,903                               |
| Detos informativos             | os por los ingresos<br>rmativos. |               |                                       |

En su caso, deberás capturar los datos informativos por los ingresos que hayas obtenido en el ejercicio.

| Dec                                                  | claración Anual             |               |      |
|------------------------------------------------------|-----------------------------|---------------|------|
| Ingresos                                             | Deducciones personales      | Determinación | Pago |
| ISR Determinación de Impuesto                        |                             |               |      |
| O Determinación del ISR                              |                             |               |      |
| Datos informativos                                   |                             |               |      |
| ¿Informas otros ingresos exentos? (Pre<br>etc.)      | éstamos, premios, viáticos, | No            | ~    |
| ¿Tus ingresos se obtuvieron en coprop<br>o sucesión? | iedad, sociedad conyugal    | No            | ~    |
|                                                      |                             |               |      |

Enviar

Revisar

Guardar

Se muestra un apartado donde podrás visualizar los detalles del **Pago**, debes señalar la forma en que lo realizarás.

| Ingresos                                   | Deducciones personales | Determinación | Pago                                                                                        |
|--------------------------------------------|------------------------|---------------|---------------------------------------------------------------------------------------------|
| Determinación del pago                     |                        |               |                                                                                             |
| Determinación pago                         |                        |               |                                                                                             |
| ② A cargo                                  |                        |               | 8,052                                                                                       |
| Total de contribuciones                    |                        |               | 8,052                                                                                       |
| ¿Desea aplicar alguna compensación o estím | nulo fiscal?           | No            | Indica si deseas realizar el<br>pago de tu impuesto a cargo<br>hasta en seis parcialidades. |
| Cantidad a cargo                           |                        |               | 8,052                                                                                       |
| ¿Opta por pagar en parcialidades?          |                        | Sí            | ~                                                                                           |
| Número de parcialidades                    |                        | 6             | ~                                                                                           |
| Importe de la primera parcialidad          |                        |               | 1,342                                                                                       |
| Importe sin la primera parcialidad         |                        |               | 6,710                                                                                       |
| Cantidad a pagar                           |                        |               | 1,342                                                                                       |
|                                            |                        |               | Guardar Revisar Enviar                                                                      |

## 8. Verificación de la Declaración.

Una vez concluída la captura de la información debes Guardar la misma y revisarla, si es correcta, procede a **Enviar tu declaración**; de lo contrario regresa al formulario para corregir los errores.

El sistema muestra la información en un archivo .pdf que puedes guardar o imprimir.

| Revisión de la declara | ación                                              |                                  | Regresar a formulari | Enviar declaración |
|------------------------|----------------------------------------------------|----------------------------------|----------------------|--------------------|
|                        | Tipo de declaración:<br>Período de la declaración: |                                  | ) J. 2016            | ^                  |
|                        |                                                    | DETERMINACIÓN DEL PAGO ISR PERSO | NAS FÍSICAS          |                    |
|                        | A CARGO                                            | 98,731                           | ·                    |                    |
|                        | 101AL DE CONTRIBUCIONES                            | 91,731                           |                      |                    |
|                        | CANITOAD & CARGO                                   | 1.71                             | 20                   |                    |
|                        | UAPUCA PRIMERA PARCIALICACI                        | SIN SILLIOODA                    | . (.)                |                    |

**Nota:** Si no realizas el envío de tu declaración, se guardará por un periodo de 30 días y al ingresar nuevamente al sistema podrás continuar con su captura.

| Formulario no concluido                                                                                  |                         |
|----------------------------------------------------------------------------------------------------|-------------------------|
| Formularios no enviados. Continúa con la captura y envío de tu declaración.                              |                         |
| 2016 Declaración Anual de Personas Físicas / Normal / Del Ejercicio                                      | Iniciar una nueva forma |
| Cuentas con un plazo de 30 días para concluir y enviar tu declaración, transcurrido dicho plazo la misma | a será eliminada.       |

#### 9. Envío de la declaración.

Si la información es correcta, procede a **Enviar** tu declaración.

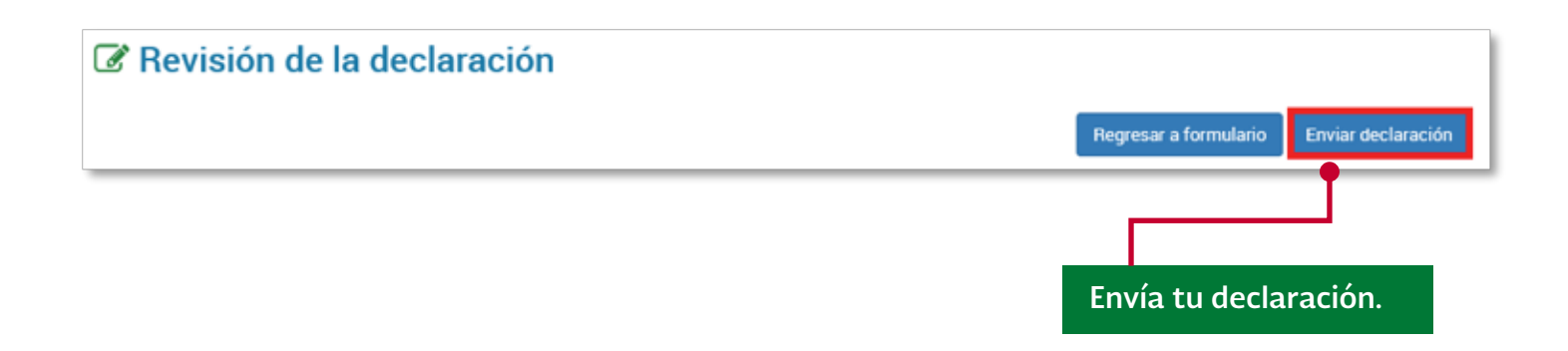

El sistema muestra un mensaje para confirmar el envío de tu declaración, donde podrás visualizar el resultado obtenido (importe a pagar o saldo a favor):

| Cantidad a pagar por esta declaración: \$4,429.00 | ,     |
|---------------------------------------------------|-------|
| ¿Deseas continuar?                                |       |
|                                                   | SI NO |

| Cantidad a favor por esta declaración: \$14,411.00 | ~     |
|----------------------------------------------------|-------|
| ¿Desea continuar?                                  |       |
|                                                    | SI NO |

| Firma de la declaración        | I. ×  |
|--------------------------------|-------|
| ¿Deseas firmar tu declaración? |       |
|                                | SI NO |

El sistema te muestra una ventana para el firmado, recuerda que debes realizar el envío de tu declaración utilizando tu e.firma o e.firma portable, cuando tu saldo a favor sea mayor a \$50,000.00 para obtener tu devolución de manera automática.

**NOTA:** También debes utilizar tu e.firma o e.firma portable, si tu saldo a favor es mayor a \$10,000.00 y no exceda de \$50,000.00 y no seleccionaste alguna CLABE que te muestra el sistema.

|                           |                      |        |                          | Regresar                                                    | a revisión            |
|---------------------------|----------------------|--------|--------------------------|-------------------------------------------------------------|-----------------------|
| FIRMA<br>ELECTRONICA      | E. FIRMA<br>PORTABLE |        |                          |                                                             |                       |
| e.firma                   |                      |        |                          |                                                             |                       |
|                           |                      |        | Debes<br>.cer y<br>captu | s ubicar los arch<br>.key de tu e.firn<br>rar tu Clave priv | ivos<br>na y<br>rada. |
| Certificado (cer)*:       |                      |        |                          |                                                             |                       |
|                           |                      |        | Buscar                   | •                                                           |                       |
| Clave privada (key)*:     |                      |        | Durana                   |                                                             |                       |
| Contrações de clave prive | ada#i                |        | Buscar                   | •                                                           |                       |
| Contrasena de clave priv  | auan.                |        | •                        |                                                             |                       |
| RFC:                      |                      |        |                          |                                                             |                       |
|                           |                      |        |                          |                                                             |                       |
| * Campos obligatorios     |                      |        |                          |                                                             |                       |
|                           |                      | Enviar |                          |                                                             |                       |

El sistema genera el acuse de recibo con un resumen de la declaración presentada:

|                                                                                                    |                                                                                                    |                                                                                                    |                                                                                                    | Fina | alizar Descargar |
|----------------------------------------------------------------------------------------------------|----------------------------------------------------------------------------------------------------|----------------------------------------------------------------------------------------------------|----------------------------------------------------------------------------------------------------|------|------------------|
| SHCP<br>                                                                                                    | Congresses<br>De Species<br>De Species |                                                                                                    |                                                                                                    |      | Ŷ                |
| Importe que declara<br>Concepte de page 11<br>A Server<br>Centrales a serger<br>Centrales a pages<br>Analiza que resultan y al alistante<br>En succession y al alistante<br>La della precessa so incup<br>Page natificar o unage della p<br>De nationa e antido de page della p | BH RADON<br>NADO<br>0<br>1<br>1<br>1<br>1<br>1<br>1<br>1<br>1<br>1<br>1<br>1<br>1<br>1<br>1<br>1<br>1<br>1<br>1                                                                                                    | na filia cua<br>la sela antesa, en vitad de ga pue<br>la sela da cualca cua de degasero<br>de de de actenciada cua las depasas<br>na se a aceptimento dente de las plas | in holer antitack of indus national<br>translopping on its tablets.<br>Its well-blocks. Candid a select its |      |                  |

En caso de tener saldo a cargo, el sistema generará todos los acuses de las parcialidades a pagar, podrás descargarlos y/o imprimirlos.

| C Acuse de recibo |               |           |  |
|-------------------|---------------|-----------|--|
|                   |               |           |  |
|                   | Parcialidad 1 | Ver Acuse |  |
|                   | Parcialidad 2 | Ver Acuse |  |
|                   | Parcialidad 3 | Ver Acuse |  |
|                   | Parcialidad 4 | Ver Acuse |  |
|                   | Parcialidad 5 | Ver Acuse |  |
|                   | Parcialidad 6 | Ver Acuse |  |
|                   |               |           |  |

Encontrarás la línea de captura para realizar el pago correspondiente.

| Periodo de la declaración:                                                                                             | Del Elercicio                                                                            | Ejercicio:                               | 2016                                  |
|----------------------------------------------------------------------------------------------------|------------------------------------------------------------------------------------------|------------------------------------------|---------------------------------------|
| Fecha y hora de presentación:                                                                                          | 28/02/2017 10:57                                                                         | Medio de presentación                    | : Internet                            |
| Número de operación:                                                                                                   | 170010000108                                                                             |                                          |                                       |
| Es recomendable verificar que el imp<br>de precios al consumidor y el calculo                                          | orte calculado de la parte actualizada este<br>debe estar basado en el último publicado. | correcto, en virtud de que               | puede haber cambiado el Indice nacio  |
| Los datos personales son incorporad                                                                                    | los y protegidos en los sistemas del SAT, de                                             | e conformidad con las disp               | osiciones legales en la materia.      |
| Para modificar o corregir datos perso<br>Este acuse es emitido sin prejuzgar<br>facultades de revisión de la autoridad | inares visita sacigoolmix.<br>la veracidad de los datos asentados ni el c<br>I fiscal.   | umplimiento dentro de los                | s piazos establecidos. Quedan a salvo |
| http://                                                                                                    | "Gracias por cumplir. Ahora en<br>www.transparenciapresupuesta                           | térate cómo se gas<br>ia.gob.mx/es/PTP/F | ta"<br>PEF_2016                       |
|                                                                                                    | SECCIÓN LÍNEA DE                                                                         | CAPTURA                                  |                                       |
| El importe a cargo dete<br>autorizadas, utilizando par                                                                 | rminado en esta declaración, de<br>ra tal efecto la línea de captura que                 | berá ser pagado er<br>se indica.         | a las instituciones de crédito        |
| Línea de<br>Captura: 0217                                                                                              | 0006 7556 1613 1251                                                                      | Importe total<br>a pagar:                | \$4,429                               |
| Vigente hasta: 02/05/20                                                                                                | 017                                                                                      |                                          |                                       |
|                                                                                                    |                                                                                          |                                          |                                       |

Si tienes un impuesto a cargo, el mismo se podrá presentar a través de tu portal bancario; en caso contrario, el acuse de recibo que se genera cuenta con la línea de captura correspondiente para realizar dicho pago en la institución bancaria de tu elección.

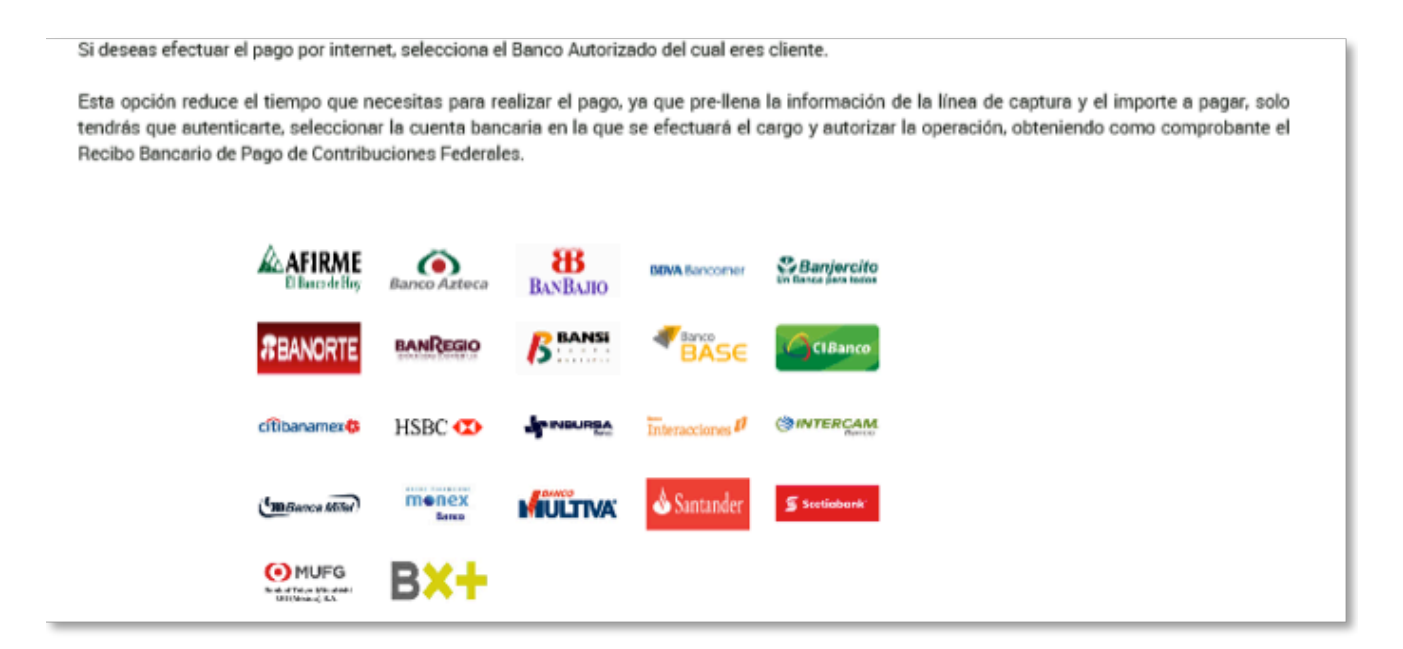

Finaliza para concluir el envío.

| Acuse de recibo |                      |
|-----------------|----------------------|
|                 | Finalizar Ver bancos |

**Nota.** La sesión expira a los 16 minutos de inactividad, antes de transcurrido dicho tiempo el sistema muestra la siguiente pantalla:

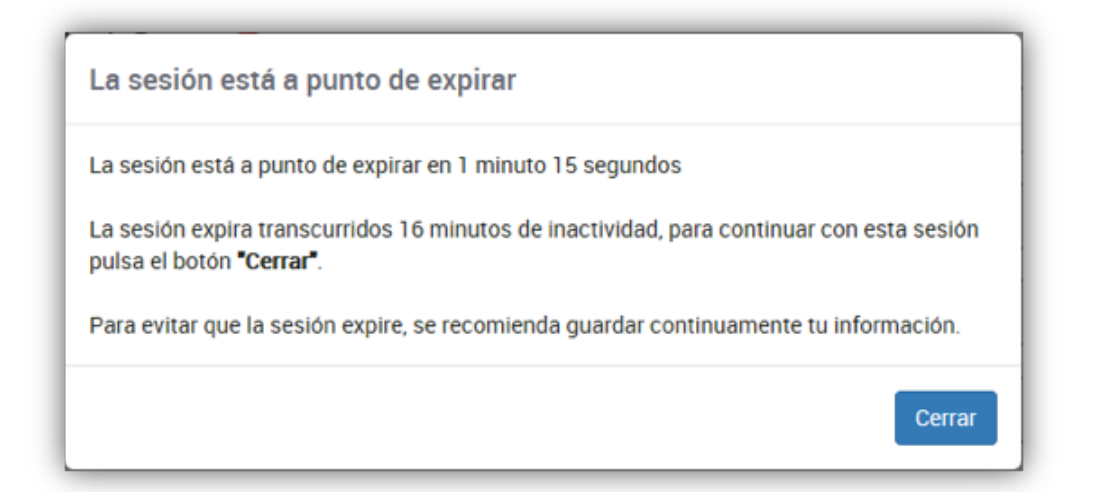

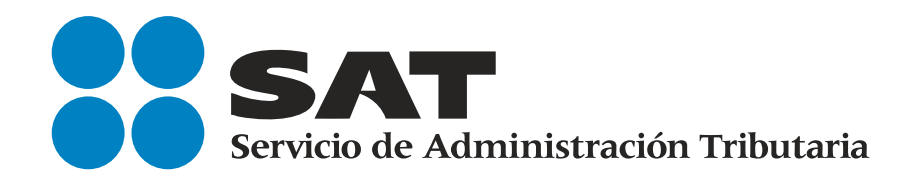

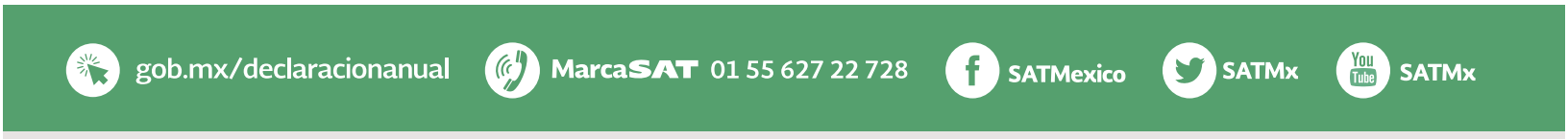

SAT... imás fácil, más rápido!